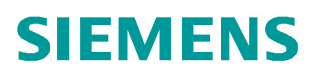

操作指南 • 11/2014

# SCALANCE XM400 交换机的本 地路由

XM400

http://support.automation.siemens.com/CN/view/zh/105784318

## 说明

在给 SCALANCE XM400 交换机设置路由时,需要建立 VLAN,然后建立子网。只要把 建立的子网相应的分配给不同的 VLAN,这时 SCALANCE XM400 就作为一个本地路由 器。本地路由器的配置方法简单可靠。该方案使用于小型的,具有较少网段的,仅 需要一台 SCALANCE XM400 作为路由器的工业网络。

# 组态步骤

 网络连接状态如图 1,网络 1 设备连接到 SCALANCE XM400 交换机的 P1.1 口, 子网 10.0.0.0/8;网络 2 设备连接到 P1.2 口,子网 192.168.1.0/24;交换机 IP 设置为 192.168.0.18/24。

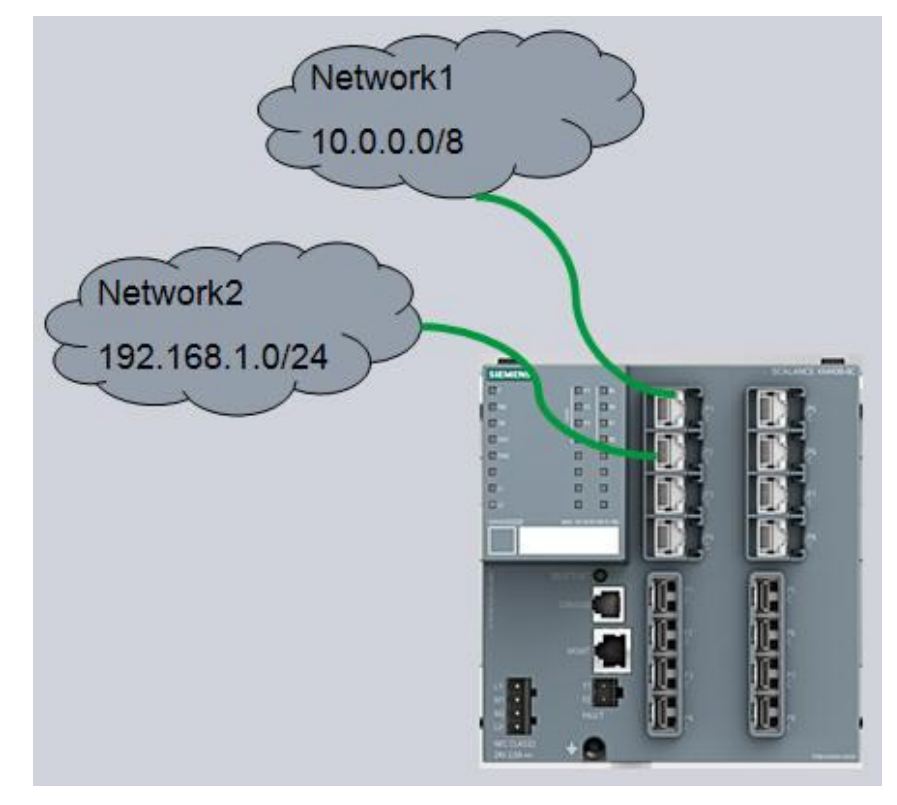

图 1

2. 如图 2,首先要为交换机划分 VLAN,交换机默认所有端口属于 VLAN1,新增加 VLAN2 和 VLAN3,分配 P1.1 仅属于 VLAN2,分配 P1.2 仅属于 VLAN3。VLAN 设置

要注意: 连接终端设备设置" U" , 交换机之间连接设置" M" 。

| SIEMENS         | 192.1     | 68.      | 0.18/S      | CALA       |                 | M408     | 3-8C     |                |         |          |                    |        |
|-----------------|-----------|----------|-------------|------------|-----------------|----------|----------|----------------|---------|----------|--------------------|--------|
| Welcome admin   | Virtual I | _ocal /  | Area Netv   | vork (VL   | AN) General     |          |          |                |         |          |                    |        |
| Logout          | General G | /RP Po   | rt Based VL | AN Protoco | ol Based VLAN G | iroup Pr | otocol B | ased VLA       | N Port  | lpv4 Sub | net Base           | d VLAN |
| ►Information    |           |          |             | 1          |                 | eeswa ee |          |                | 1000000 |          |                    |        |
| ▶ System        | VLAN ID   | 2        |             | ×          |                 |          |          |                |         |          |                    |        |
|                 |           | Select   | VLAN ID     | Name       | Status          | P1.1     | P1.2     | P1.3           | P1.4    | P1.5     | P1.6               | P1.7   |
| Layer 2         |           |          | 1           |            | Static          | 170      | 853      | U              | U       | U        | U                  | U      |
| ► Configuration |           |          | 2           |            | Static          | U        | 1000     | <del>7</del> 8 | 8       |          | (( <del>*</del> )) | ×      |
| ▶QoS            |           |          | 3           |            | Static          | 1.00     | U        | 2              | 12      | 100      | 1840               | 28     |
| ►Rate Control   |           | 3 entrie | S.          |            |                 |          |          |                |         |          |                    |        |
| ► VLAN          |           |          |             |            |                 |          |          |                |         |          |                    |        |
| ► Mirroring     | Create    | Delete   | Set Values  | Refresh    |                 |          |          |                |         |          |                    |        |
| Dynamic MAC     |           |          |             |            |                 |          |          |                |         |          |                    |        |

#### 图 2

3. "Port Based VLAN" 设置端口的 PVID, 如图 3。尽量避免出现红色的"U"。

#### SIEMENS

192.168.0.18/SCALANCE XM408-8C

| G           | eneral GVF | RP Port Based | d VL | AN Protoco | I Ba | sed VLAN Group P  | roto | col Based VLAN    | Por | t Ipv4 Subnet E |
|-------------|------------|---------------|------|------------|------|-------------------|------|-------------------|-----|-----------------|
| lation      |            | Delevite      |      | De d MD    |      | Annual black      |      | Income Pittering  |     | Ocean de Table  |
| m           | All parts  | Priority      |      | Port VID   |      | Acceptable Frames |      | Ingress Filtering |     | Copy to Table   |
| 2           | All ports  | NU Change     | ~    | No Change  | ~    | No Ghange         | ~    | No Change         | ×   | Copy to Table   |
| nfiguration |            |               |      |            | _    |                   |      |                   |     |                 |
| o           | Port       | Priority      |      | Port VID   |      | Acceptable Frames |      | Ingress Filtering |     |                 |
| Þ           | P1.1       | 0             | ~    | VLAN2      | ~    | All               | ~    |                   |     |                 |
| te Control  | P1.2       | 0             | ~    | VLAN3      | ×    | All               | 4    |                   |     |                 |
| AN          | P1.3       | 0             | ~    | VLAN1      | 45   | All               | ~    |                   |     |                 |
| roring      | P1.4       | 0             | ×    | VLAN1      | ~    | All               | Y    |                   |     |                 |
| namic MAC   | P1.5       | 0             | ×    | VLAN1      | Y    | All               | Y    |                   |     |                 |
| ng          | P1.6       | 0             | ¥    | VLAN1      | ×    | All               | Y    |                   |     |                 |
| a           | P1.7       | 0             | Y    | VLAN1      | ~    | All               | Y    |                   |     |                 |
| dundancy    | P1.8       | 0             | ~    | VLAN1      | ×    | All               | Y    |                   |     |                 |
| anning Tree | P2.1       | 0             | ~    | VLAN1      | ~    | All               | Y    |                   |     |                 |
| n Detection | P2.2       | 0             | ¥    | VLAN1      | ×    | All               | Y    |                   |     |                 |
| , Detection | P2.3       | 0             | ~    | VLAN1      | ~    | All               | ~    |                   |     |                 |
| regation    | P2.4       | 0             | ~    | VLAN1      | ~    | All               | ~    |                   |     |                 |
|             | P2.5       | 0             | V    | VLAN1      | V    | All               | V    |                   |     |                 |
| arding      | P2.6       | 0             | ~    | VLAN1      | ~    | All               | V    |                   |     |                 |
| P           | P2.7       | 0             | V    | VLAN1      | ~    | All               | ~    | Ē                 |     |                 |
| ast         | P2.8       | 0             | ~    | VLAN1      | ~    | All               | ~    |                   |     |                 |
| icaet       | P3.1       | 0             | ~    | VLAN1      | ~    | All               | ~    |                   |     |                 |
| luast       | P3.2       | 0             | ~    | VLAN1      | ~    | All               | Y    |                   |     |                 |
| adcast      | P3.3       | 0             | V    | VLAN1      | ~    | All               | ~    |                   |     |                 |
| ON          | P3.4       | 0             | ~    | VLAN1      | ~    | All               | V    |                   |     |                 |
|             | P3.5       | 0             | V    | VLAN1      | V    | All               | V    |                   |     |                 |
| 5           | P3.6       | 0             | ~    | VLAN1      | ×    | All               | Y    |                   |     |                 |
| y           | P3.7       | 0             | V    | VLAN1      | ~    | All               | V    |                   |     |                 |
|             | P3.8       | 0             | V    | VLAN1      | V    | All               | V    |                   |     |                 |

#### 图 3

4. 如 图 4, 在目录" Layer 3" -" Subnets" -" Overview" 选择 VLAN2 和 VLAN3, 并创建子网。之后在"Configuration" -"Interface" 分别选择 VLAN2/VLAN3, 添加子网地址信息, 如图 5, VLAN2: 10.0.0.1/8, VLAN3:

#### 192.168.1.1/24.

#### SIEMENS

|                                                        | 192.168.0          | 0.18/SC     | ALANCE        | XM408-8        | 0                 |              |               |              |                  |                   |
|--------------------------------------------------------|--------------------|-------------|---------------|----------------|-------------------|--------------|---------------|--------------|------------------|-------------------|
| Welcome admin                                          | Connected Su       | ubnets Over | view          |                |                   |              |               |              |                  |                   |
| Logout                                                 |                    |             |               |                |                   |              |               |              |                  |                   |
| Information                                            | Overview Configure | ation       |               |                |                   |              |               |              |                  |                   |
| System                                                 | Interface: VLAN2   | Y           |               |                |                   |              |               |              |                  |                   |
| Layer 2                                                | Select             | Interface   | TIA Interface | Interface Name | MAC Address       | IP Address   | Subnet Mask   | Address Type | IP Assgn. Method | Address Collision |
| +Layer 3                                               |                    | Out-Band    |               | eth0           | 00-1b-1b-9d-3a-3d | 0.0.0.0      | 0.0.0         | Primary      | Static           | Not supported     |
| <ul> <li>Configuration</li> </ul>                      |                    | vlan1       | yes           | vlan1          | 00-1b-1b-9d-3a-00 | 192.168.0.18 | 255.255.255.0 | Primary      | Static           | Not supported     |
| ► Subnets                                              |                    | vlan2       |               | vlan2          | 00-1b-1b-9d-3a-00 | 10.0.0.1     | 255.0.0.0     | Primary      | Static           | Idle              |
| ▶Routes                                                |                    | vlan3       |               | vlan3          | 00-1b-1b-9d-3a-00 | 192.168.1.1  | 255.255.255.0 | Primary      | Static           | Active            |
| Route Maps                                             |                    | loopback0   |               | loopback0      | 00-00-00-00-00    | 127.0.0.1    | 255.0.0.0     | Primary      | Static           | Not supported     |
| <ul> <li>DHCP Relay<br/>Agent</li> <li>VRRP</li> </ul> | 5 entrie           | 95.         |               |                |                   |              |               |              |                  |                   |
| ▶OSPFv2                                                |                    |             |               |                |                   |              |               |              |                  |                   |
| ▶RIPv2                                                 | Create             | Refresh     |               |                |                   |              |               |              |                  |                   |
| Security                                               |                    |             |               |                |                   |              |               |              |                  |                   |

图 4

### SIEMENS 192.168.0.18/SCALANCE XM408-8C

| Welcome admin | Connected Subnets Configur                              | ation |
|---------------|---------------------------------------------------------|-------|
| Logout        |                                                         |       |
| ► Information | Overview Configuration                                  |       |
| ▶ System      | Interface (Name): vlan2 (vlan2)                         | ~     |
| ▶Layer 2      | Interface Name: vlan2<br>MAC Address: 00-1b-1b-9d-3a-00 |       |
| ★Layer 3      | DHCP                                                    |       |
| Configuration | IP Address: 10.0.0.1                                    |       |
| Subnets       | Subnet Mask: 255.0.0.0                                  |       |
| ▶ Routes      | Address Type: Primary                                   |       |
| ▶ Route Maps  |                                                         |       |
| DHCP Relay    | Set Values Refresh                                      |       |
| ▶ VRRP        |                                                         |       |
| ▶OSPFv2       |                                                         |       |
| ▶RIPv2        |                                                         |       |
| ▶Security     |                                                         |       |

图 5

5. 如图6,在目录"Layer 3"-"Configuration",激活"Routing"功能。

| SIEMIENS             | 192.168.0.18/SCALANCE XM408-8C |
|----------------------|--------------------------------|
| Welcome admin        | Layer 3 Configuration          |
| Logout               |                                |
| ► Information        | ✓ Routing                      |
| ▶ System             | DHCP Relay Agent               |
| ►Layer 2             |                                |
| ★Layer 3             | RIP                            |
| ► Configuration      | Set Values Refresh             |
| ▶Subnets             |                                |
| ▶ Routes             |                                |
| ▶ Route Maps         |                                |
| DHCP Relay     Agent |                                |
| ▶ VRRP               |                                |
| ▶OSPFv2              |                                |
| ▶RIPv2               |                                |
| ▶Security            |                                |

图 6

CIERAENIC

6. 这样 SCALANCE XM400 交换机的本地路由设置完成,在网络1的网关地址是:
10.0.0.1,网络2的网关地址是192.168.1.1。如图7, "Information" "Routing"可以查看交换机的路由表。注意,本地路由必须要相应的端口连接

设备之后,路由表里才可以看到,路由功能才 可以生效。

#### SIEMENS

192.168.0.18/SCALANCE XM408-8C

| Welcome admin                                    | Layer 3: R    | outing  | Table       |      |             |                        |                |                  |
|--------------------------------------------------|---------------|---------|-------------|------|-------------|------------------------|----------------|------------------|
| Logout                                           |               |         |             |      |             |                        |                |                  |
| -Information                                     | Routing Table | OSPFv2  | Interfaces  | OSPF | 2 Neighbors | OSPFv2 Virtual Neighbo | rs OSPFv2 LSDB | RIPv2 Statistics |
| Start Page                                       | Destination   | Network | Subnet Mas  | k    | Gateway     | Interface              | Metric         | Routing Protocol |
| ► Versions                                       | 10.0.0.0      |         | 255.0.0.0   |      | 0.0.0.0     | vlan2                  | 0              | connected        |
| ▶1&M                                             | 192.168.0.0   |         | 255.255.255 | .0   | 0.0.0.0     | vlan1                  | 0              | connected        |
| ARP Table                                        | 192.168.1.0   |         | 255.255.255 | .0   | 0.0.0       | vlan3                  | 0              | connected        |
| ►Log Table                                       |               |         |             |      |             |                        |                |                  |
| Faults                                           | Refresh       |         |             |      |             |                        |                |                  |
| ▶ Redundancy                                     |               |         |             |      |             |                        |                |                  |
| <ul> <li>Ethernet</li> <li>Statistics</li> </ul> |               |         |             |      |             |                        |                |                  |
| ►Unicast                                         |               |         |             |      |             |                        |                |                  |
| ▶Multicast                                       |               |         |             |      |             |                        |                |                  |
| ▶ LLDP                                           |               |         |             |      |             |                        |                |                  |
| ► Routing                                        |               |         |             |      |             |                        |                |                  |

图 7

7. 如果网络2和网络3的设备分别是 PLC 和 PC, IP 设置如图8, 图9。设置完成 后即可进行正常通讯。

| IP address:<br>Subnet mask:<br>□ Use different i | 10.0.0.2<br>255.255.255.0<br>method to obtain IP address | Gateway<br>C Do not us<br>Use route<br>Address: | e router<br>r<br>10.0.0.1 |         |     |
|--------------------------------------------------|----------------------------------------------------------|-------------------------------------------------|---------------------------|---------|-----|
| Subnet:<br>not networke                          | ed                                                       |                                                 |                           | New     |     |
| Ethernet(2)<br>Ethernet(3)                       |                                                          |                                                 |                           | Propert | ies |
| Ethernet(10)                                     |                                                          |                                                 |                           | Dele    | te  |

图 8

| General                                                                                                    |                                                                             |                |
|----------------------------------------------------------------------------------------------------|-----------------------------------------------------------------------------|----------------|
| You can get IP settings assigned<br>this capability. Otherwise, you ne<br>the appropriate IP settings.                                                                                                    | l automatically if your network supp<br>ed to ask your network administrate | orts<br>or for |
| 🔘 Obtain an IP address auton                                                                                                    | natically                                                                   |                |
| ─⊙ Use the following IP addres                                                                                                    | S                                                                           |                |
| IP address:                                                                                                    | 192.168.1.2                                                                 |                |
| Subnet mask:                                                                                                    | 255 . 255 . 255 . 0                                                         | h              |
| Default gateway:                                                                                                    | 192.168.1.1                                                                 |                |
| Obtain DNS server address                                                                                                    | automatically                                                               |                |
| ✓ ● Use the following DNS served as a served of the served of the se | ver addresses:                                                              |                |
| Preferred DNS server:                                                                                                    | 2 23 22                                                                     |                |
| Alternate DNS server:                                                                                                    |                                                                             |                |
|                                                                                                    | Advanc                                                                      | ed             |

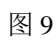